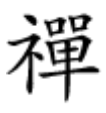

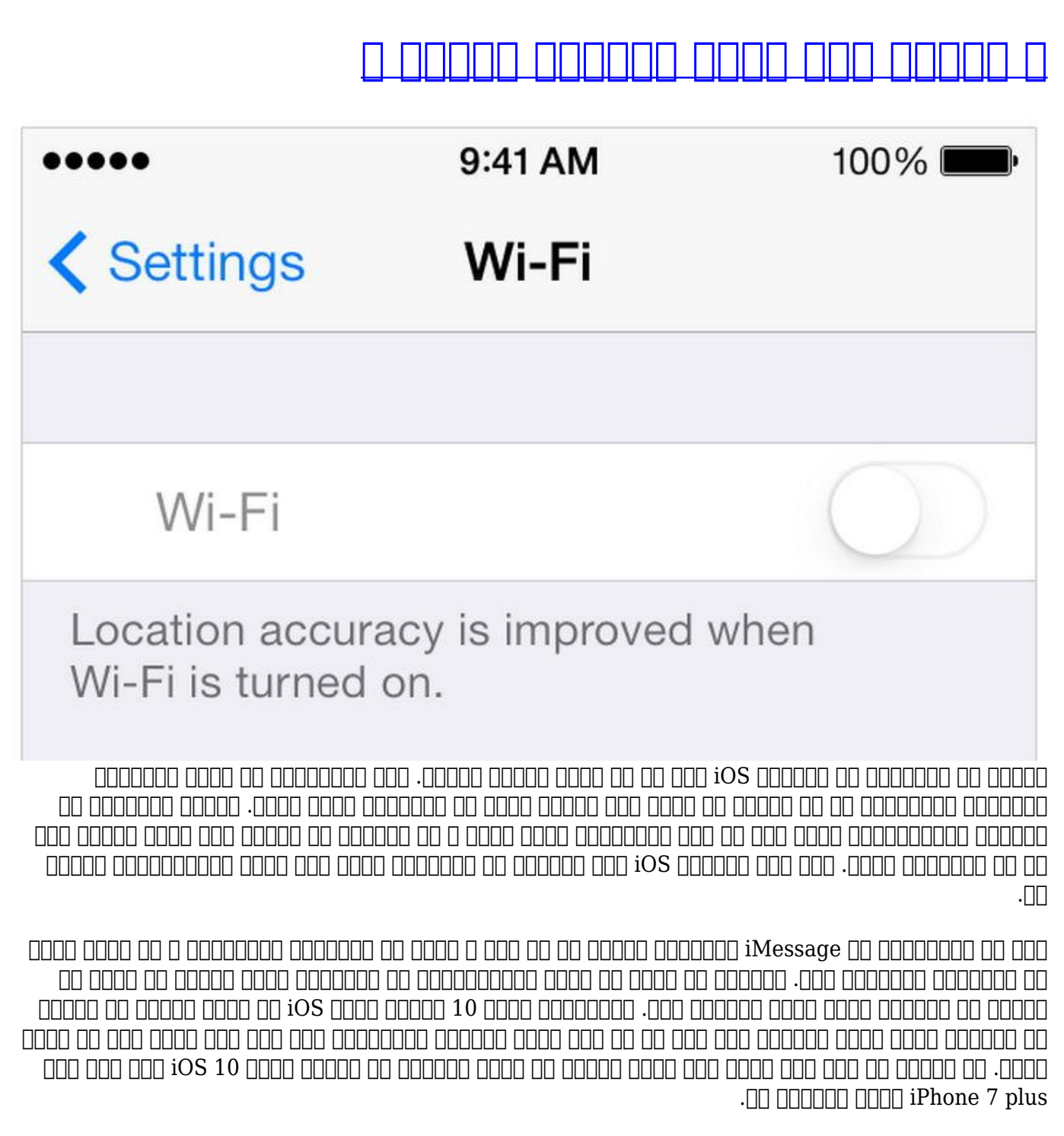

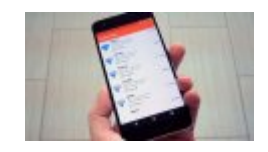

## 

# Wi-Fi 000000 0000 0000 :1 0000

| Back System Services  |                  |
|-----------------------|------------------|
|                       |                  |
| Spotlight Suggestions | 1                |
| Wi-Fi Networking      | 100              |
| Frequent Locations    | Off >            |
| PRODUCT IMPROVEMENT   |                  |
| Diagnostics & Usage   | $\bigcirc \circ$ |
| Popular Near Me       | $\bigcirc$       |
| Traffic               | 1                |

#### :0000 0000 000 000 000 00 Wi-Fi 0000000 000 00000 00

- .000 000 Settings 000000 (home) 000 000 000
  - .
- - .000 000 0000 000 00 00 WiFi Networking 0000 00 0000 •

# 0000 0000000 00 000 000000 **:2** 00000

- DECE DECE D DECED D DECE D DECE DE DECE DE DECE DE DECE DE DE DE
   DECE D DECE D DECE D DECE D DECE DE DECE DE DE DE DE DE
   DECED DECE

# 0000 00000 00 **iOS** 0000 00000 **:3** 00000

- .000 000 Settings 000000 (home) 000 000 000
  - .\_\_\_\_ General \_\_\_\_ •
- []] Software Update []] Software Update []] Discrimination of the second second seco

םכם מכם מכום מספטמספונים מספט מספט מ מספו מי מספט מו מספט מספטים מספטים מספט מספט מספט מיום מיו מספטים מספטי

## 

- .000 000 00 Settings 0000000 0000 0000 000 •
- 000 00000 00 Reset 0 0000 00000 000 000 000 000 000 General 00000 •
- \_\_\_\_\_ Reset Network Settings \_\_\_\_\_ \_\_\_\_

 DCCD
 DCCD
 DCCD
 DCCD
 DCCD
 DCCD
 DCCD
 DCCD
 DCCD
 DCCD
 DCCD
 DCCD
 DCCD
 DCCD
 DCCD
 DCCD
 DCCD
 DCCD
 DCCD
 DCCD
 DCCD
 DCCD
 DCCD
 DCCD
 DCCD
 DCCD
 DCCD
 DCCD
 DCCD
 DCCD
 DCCD
 DCCD
 DCCD
 DCCD
 DCCD
 DCCD
 DCCD
 DCCD
 DCCD
 DCCD
 DCCD
 DCCD
 DCCD
 DCCD
 DCCD
 DCCD
 DCCD
 DCCD
 DCCD
 DCCD
 DCCD
 DCCD
 DCCD
 DCCD
 DCCD
 DCCD
 DCCD
 DCCD
 DCCD
 DCCD
 DCCD
 DCCD
 DCCD
 DCCD
 DCCD
 DCCD
 DCCD
 DCCD
 DCCD
 DCCD
 DCCD
 DCCD
 DCCD
 DCCD
 DCCD
 DCCD
 DCCD
 DCCD
 DCCD
 DCCD
 DCCD
 DCCD
 DCCD
 DCCD
 DCCD
 DCCD
 DCCD
 DCCD
 DCCD
 DCCD
 DCCD
 DCCD
 DCCD
 DCCD
 DCCD
 DCCD
 DCCD
 DCCD
 DCCD
 DCCD
 DCCD

https://www.shabakeh-mag.com/mobile-tricks/iphone-tricks/5330/%DB%B4-%D8%AA%D8%B1: %D9%81%D9%86%D8%AF-%D8%B1%D9%81%D8%B9-%D9%85%D8%B4%DA%A9%D9%84-%D9%88%D8%A7%DB%8C%E2%80%8C%D9%81%D8%A7%DB%8C-%D8%A2%DB%8C%D9%81%D9%88%D9%86-%DB%B7